Applies To: 2011–12 MDX with Navigation – Check the iN VIN status for eligibility 2011–12 TSX with Navigation – Check the iN VIN status for eligibility 2012 ZDX with Navigation – Check the iN VIN status for eligibility

# Product Update: CD or DVD (RES) Restarts When the Ignition Switch Is Turned OFF and ON

SB-10043897-2015

Service Bulletin

(Supersedes 11-032, dated December 15, 2011, to revise the information marked by the black bars)

### **REVISION SUMMARY**

ACURA

Under Applies To, some 2011 MDX and TSX models were added.

### BACKGROUND

A software bug causes the CD player or rear entertainment system (RES) to restart the disc from the beginning when the ignition switch is turned to LOCK (0), then back to ON (II).

### **CLIENT NOTIFICATION**

All owners of affected vehicles will be sent a notification of this product update. An example of the client notification is included at the end of this service bulletin.

Do an **iN VIN status inquiry** to make sure the vehicle is shown as eligible.

In addition, check for a punch mark above the first character of the engine compartment VIN. A punch mark in that location means this product update has already been completed.

Some vehicles affected by this campaign may be in your new or used vehicle inventory. Repair these vehicles before they are sold.

### **CORRECTIVE ACTION**

Update the audio-navigation unit software.

### TOOL INFORMATION

CD and DVD Software Update Disc: T/N 07AAZ-TL2AA100 (This update disc updates the AVCCore2 software, the CD software, and the DVD software)

#### WARRANTY CLAIM INFORMATION

| OP#    | Description                                             | FRT |
|--------|---------------------------------------------------------|-----|
| 0105A4 | Update the AVCCore2 software and the CD drive software. | 0.3 |
| 105A4A | Update the DVD (RES) drive software.                    | 0.1 |

Failed Part:P/N 39107-STX-A73Defect Code:5UR00Symptom Code:S1000Skill Level:Repair Technician

### **REPAIR PROCEDURE**

NOTE:

- · Update the audio-navigation software in this order:
  - 1. AVCCore2
  - 2. CD drive
  - 3. DVD (RES) drive (if equipped)
- Don't turn off the engine or eject the disc during the update. Otherwise the audio-navigation unit will be permanently damaged and require replacement.

### AVCCore2 Software Update

- 1. Start the engine.
- 2. Insert the update disc in the CD (upper) slot.
- Enter the Diagnosis Mode by pressing and holding the MENU, MAP/GUIDE, and CANCEL buttons for about 5 seconds.
- 4. Select Detail Information & Setting.

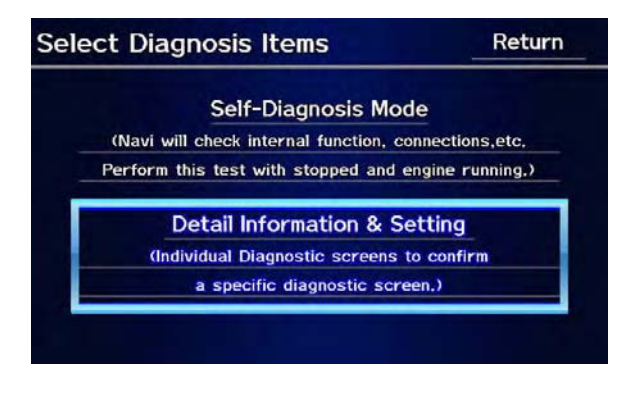

© 2012 American Honda Motor Co., Inc. – All Rights Reserved

BTB 47374-47818 (1204)

1 of 5

**CLIENT INFORMATION:** The information in this bulletin is intended for use only by skilled technicians who have the proper tools, equipment, and training to correctly and safely maintain your vehicle. These procedures should not be attempted by "do-it-yourselfers," and you should not assume this bulletin applies to your vehicle, or that your vehicle has the condition described. To determine whether this information applies, contact an authorized Acura automobile dealer.

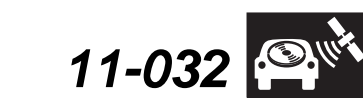

April 6, 2012

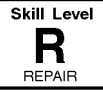

5. Select Version.

| Monitor Check    | GPS Information |
|------------------|-----------------|
| Unit Check       | Yaw Rate        |
| Functional Setup | Car Status      |
| XM(HIP)          | Error History   |
| B-CAN            | Version         |

6. Under AVCCore2, check that the fourth digit of the IPL and APP version numbers is **1**.

NOTE: If it is a 2, the AVC software was already updated. Select **Return** to go back to the **Detail Information & Setting** screen, then go to step 5 of the **CD Drive Update**.

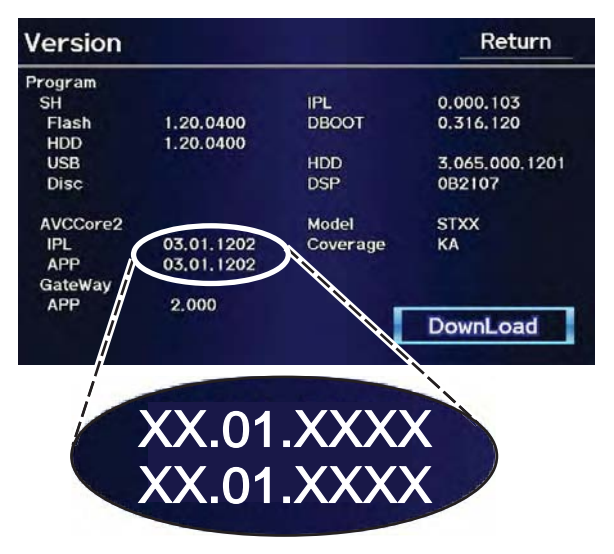

7. Select **Download.** The system reboots and the update begins. It should take about 5 minutes.

8. When the update is complete, the system reboots again. Wait for the system to completely reboot, then eject the update disc.

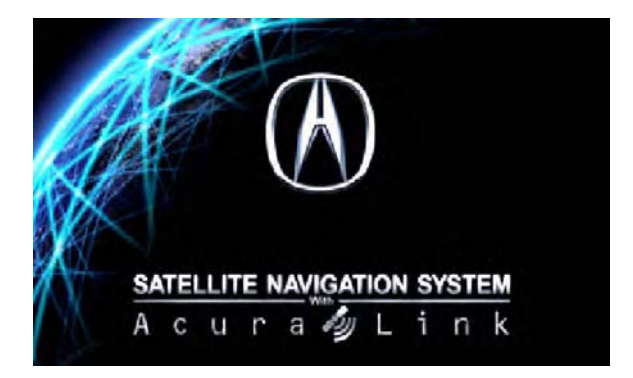

- 9. Turn the ignition switch to LOCK (0) for 10 seconds.
- 10. Start the engine.
- 11. Enter the Diagnosis Mode. Select **Detail** Information & Setting, then select Version.
- 12. Under AVCCore2, check the fourth digit of the IPL and the APP version numbers.
  - If it is still 1, turn the ignition switch to LOCK (0), then go to step 1, and repeat the update.
  - If it is now 2, turn the ignition switch to LOCK (0), then go to **CD Drive Update**.

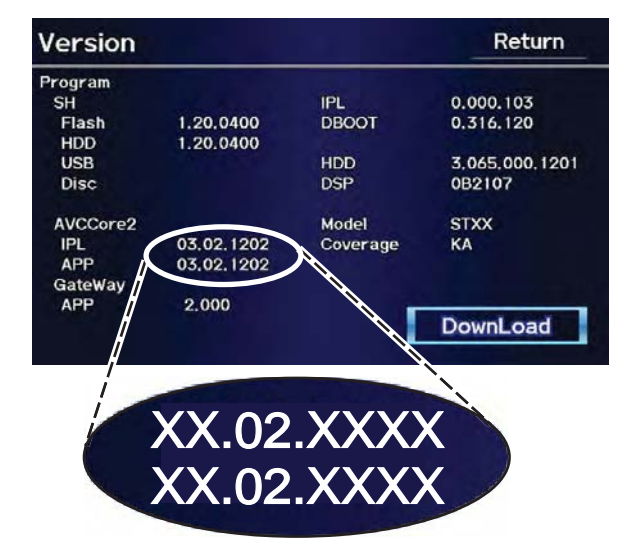

### **CD Drive Update**

- 1. Start the engine.
- 2. Insert the update disc in the CD (upper) slot.
- 3. Enter the Diagnosis Mode by pressing and holding the **MENU**, **MAP/GUIDE**, and **CANCEL** buttons for about 5 seconds.
- 4. Select Detail Information & Setting.

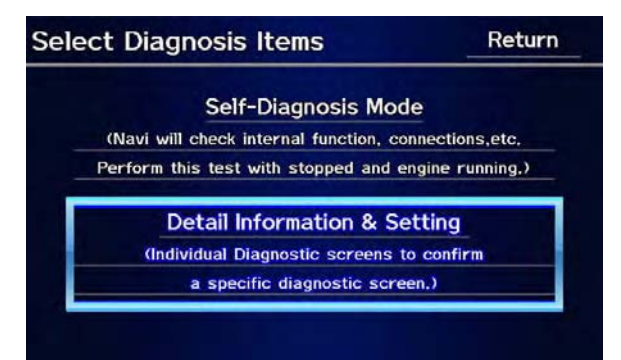

5. Select Unit Check.

NOTE: On some vehicles, you will have to go to screen 2 to select Unit Check.

| Monitor Cl | heck       | GPS In | formation |
|------------|------------|--------|-----------|
| Unit Che   | Unit Check |        | w Rate    |
| Functional | Setup      | Car    | Status    |
| XM(HIP     | XM(HIP)    |        | History   |
| B-CAN      | 1          | Ve     | ersion    |

### 6. Select DVD Mech.

| Select Check Units | Return      |
|--------------------|-------------|
| Display            | Hard Key    |
| Radio              | Yaw Sensor  |
| GPS                | ECU Info    |
| Aircon             | Rear Camera |
| HFL                | Smart Card  |
| USB Memory Info    | HDD         |
| RES                | DVD Mech    |

7. Select **Download** for the front mech.

NOTE: If the Download button is grayed out, select **Return**, then eject the disc. Stay on the Select Check Units Screen, then reinsert the update disc. Wait at least 20 seconds before selecting **DVD Mech**.

| /D Mech    | Return |          |
|------------|--------|----------|
| ront       |        |          |
| Connection | OK     | DownLoad |
| Version    | 7.114  |          |
| ear        |        |          |
| Connection | ок     | DownLoad |
| Version    | 7.114  |          |

8. When the confirmation screen appears, select **Yes**, and the loading screen appears. The update takes about 5 minutes.

| When the up | odate is | done, | the | system | reboots. |
|-------------|----------|-------|-----|--------|----------|
|-------------|----------|-------|-----|--------|----------|

|             | Confi                        | rmation    |        |
|-------------|------------------------------|------------|--------|
| Are<br>Fron | you sure you<br>ht DVD Mech' | want to Do | wnLoad |
|             | Ves                          | No         |        |
|             | Yes                          | ) No       |        |

9. After the system reboots, eject the update disc.

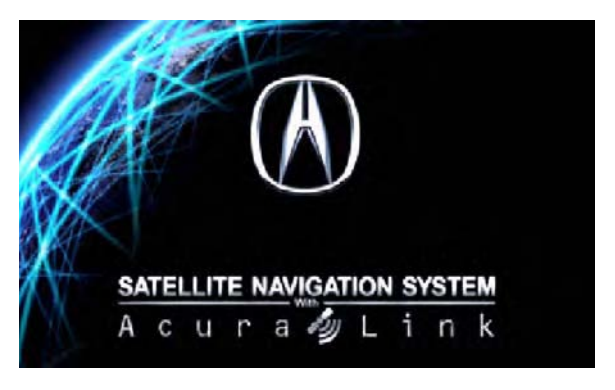

- 10. Turn the ignition switch to LOCK (0) for 10 seconds.
- 11. Start the engine.
- 12. Enter the Diagnosis Mode. Select **Detail** Information & Setting, Unit Check, then select DVD Mech.

13. Confirm that the front mech software version is **7.300**.

| OVD Mech   |       | Return   |
|------------|-------|----------|
| Front      |       |          |
| Connection | ок    | DownLoad |
| Version    | 7.300 |          |
| Rear       |       |          |
| Connection | ок    | DownLoad |
| Version    | 7.114 |          |

14. If the vehicle is equipped with RES, go to the **DVD** (RES) Drive Update.

If the vehicle isn't equipped with RES, center-punch a completion mark above the first character of the engine compartment VIN:

Center-punch here.

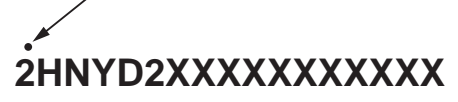

### DVD (RES) Drive Update (if equipped)

- 1. Start the engine.
- 2. Insert the update disc in the RES (lower) slot.
- 3. Enter the Diagnosis Mode by pressing and holding the **MENU**, **MAP/GUIDE**, and **CANCEL** buttons for about 5 seconds.
- 4. Select Detail Information & Setting

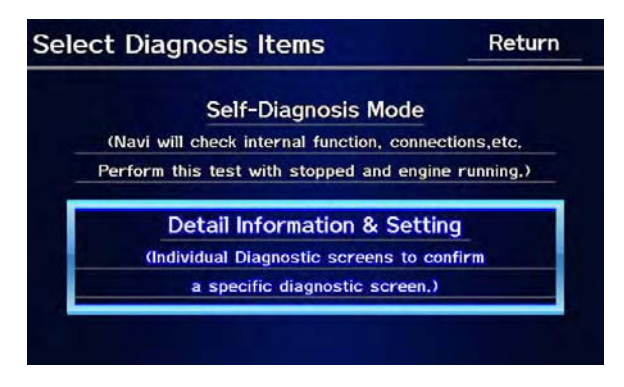

5. Select Unit Check.

NOTE: On some vehicles, you will have to go to screen 2 to select Unit Check.

| Monitor Check    | GPS Information |  |
|------------------|-----------------|--|
| Unit Check       | Yaw Rate        |  |
| Functional Setup | Car Status      |  |
| XM(HIP)          | Error History   |  |
| B-CAN            | Version         |  |

6. Select DVD Mech.

| elect Check Units | Return      |
|-------------------|-------------|
| Display           | Hard Key    |
| Radio             | Yaw Sensor  |
| GPS               | ECU Info    |
| Aircon            | Rear Camera |
| HFL               | Smart Card  |
| USB Memory Info   | HDD         |
| RES               | DVD Mech    |

7. Select **Download** for the rear mech.

NOTE: If the Download button is grayed out, select **Return**, then eject the disc. Stay on the Select Check Units Screen, then reinsert the update disc. Wait at least 20 seconds before selecting **DVD Mech**.

| DVD Mech   |       | Return    |
|------------|-------|-----------|
| Front      |       |           |
| Connection | ок    | Downl oad |
| Version    | 7.300 |           |
| Rear       |       |           |
| Connection | ок    | DownLoad  |
| Version    | 7.114 |           |

8. When the confirmation screen appears, select **Yes**, and the loading screen appears. The update takes about 5 minutes.

When the update is done, the system reboots.

| ou sure yo<br>DVD Mech | ou want t<br>1?                      | o Download                                    |
|------------------------|--------------------------------------|-----------------------------------------------|
| Yes                    | 6                                    | No                                            |
|                        | ou sure yo<br>DVD Mech<br><b>Yes</b> | ou sure you want t<br>DVD Mech?<br><b>Yes</b> |

9. After the system reboots, eject the update disc.

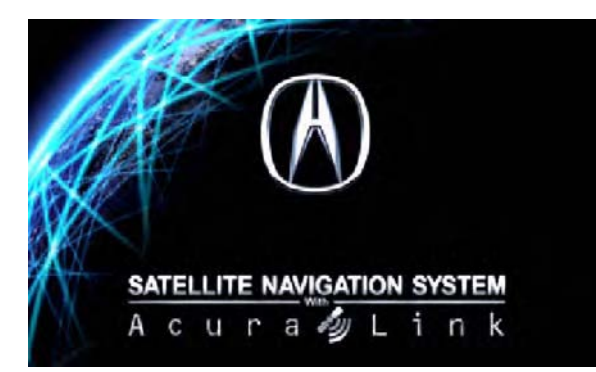

- 10. Turn the ignition switch to LOCK (0) for 10 seconds.
- 11. Start the engine.
- 12. Enter the Diagnosis Mode. Select Detail Information & Setting, Unit Check, then select DVD Mech.

13. Confirm that the rear mech software version is **7.300**.

| DVD Mech   |       | Return   |
|------------|-------|----------|
| Front      |       |          |
| Connection | ок    | DownLoad |
| Version    | 7.300 |          |
| Rear       |       |          |
| Connection | ок    | DownLoad |
| Version    | 7.300 |          |

14. Center-punch a completion mark above the first character of the engine compartment VIN:

Center-punch here. 2HNYD2XXXXXXXXXXXXXX

Example of Client Letter

December 2011

## Product Update: CD or DVD (RES) Restarts When the Ignition Switch Is Cycled

Dear Acura Owner:

This letter is to notify you of a potential problem with your vehicle and what you should do to resolve it.

### What is the problem?

There may be a software problem that causes the CD player or rear entertainment system (RES) to restart the disc from the beginning when the ignition switch is turned OFF, then back ON.

### What should you do?

Contact any authorized Acura dealer for an appointment to have your vehicle's audio-navigation software updated. This work will be done free of charge. Please plan to leave your vehicle at the dealer for half a day to allow them flexibility in scheduling.

### **Lessor Information**

If you are the vehicle lessor receiving this product update notice, please forward a copy of this notice to the lessee.

### If you have questions

If you have any questions about this notice, or need assistance with locating an Acura dealer, please call Acura Client Relations at 1-800-382-2238, and select option 4. You can also locate a dealer online at *Acura.com*.

### Sincerely,

American Honda Motor Co., Inc.

Acura Automobile Division